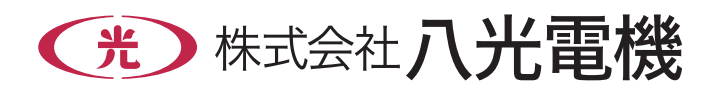

熱風発生機オプション

# **熱風発生機用消費電力計** HAU2031/HAU2153 HAU2480/HAU1100

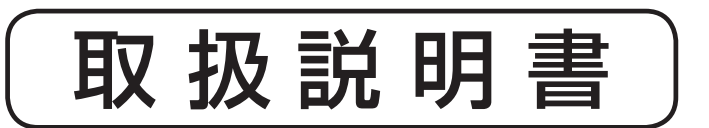

お買いあげいただき、ありがとうございます。 お使いになる前に、この「取扱説明書」をお 読みください。お読みになった後は、後日お 役に立つこともありますので、必ず保管してく ださい。

| *** 目 次 ***        |
|--------------------|
| 1.本機を安全にご使用いただくために |
| 2. 主な仕様            |
| 3. 各部の名称と働き 4      |
| 4. 据 付             |
| 5. 配 線             |
| 6. 設 定             |
| 7. 各モニタ画面の操作方法     |
| 8. ログデータ書き込み機能     |
| 9. 警報出力            |
| 10. 熱風発生機組付け品について  |
| 11. その他 裏表紙        |
|                    |

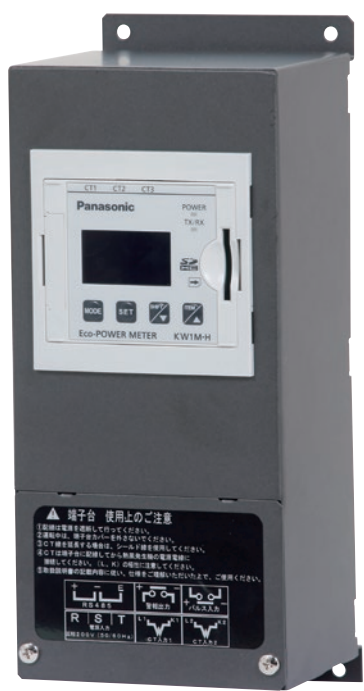

# 1. 本機を安全にご使用いただくために

お使いになる人や他の人への危害、財産への損害を未然に防止するため、必ずお守りいただくことを、次のよう に説明しています。

■表示内容を無視して誤った使い方をしたときに生じる危害や損害の程度を、次の表示で区分し、説明しています。

| ▲警告 | この表示の欄は、「使用者が死亡または負傷する危険の状態が生じることが想定<br>される」内容です。             |
|-----|---------------------------------------------------------------|
| ⚠注意 | この表示の欄は、「使用者が軽傷を負うか、または物的損害のみが発生する危険<br>の状態が生じることが想定される」内容です。 |

■お守りいただく内容の種類を、次の絵表示で区分し、説明しています。

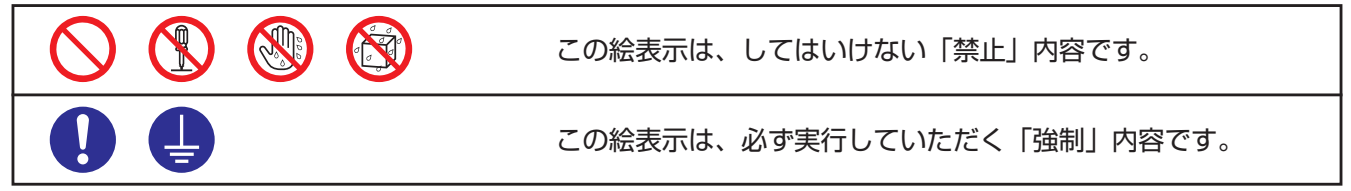

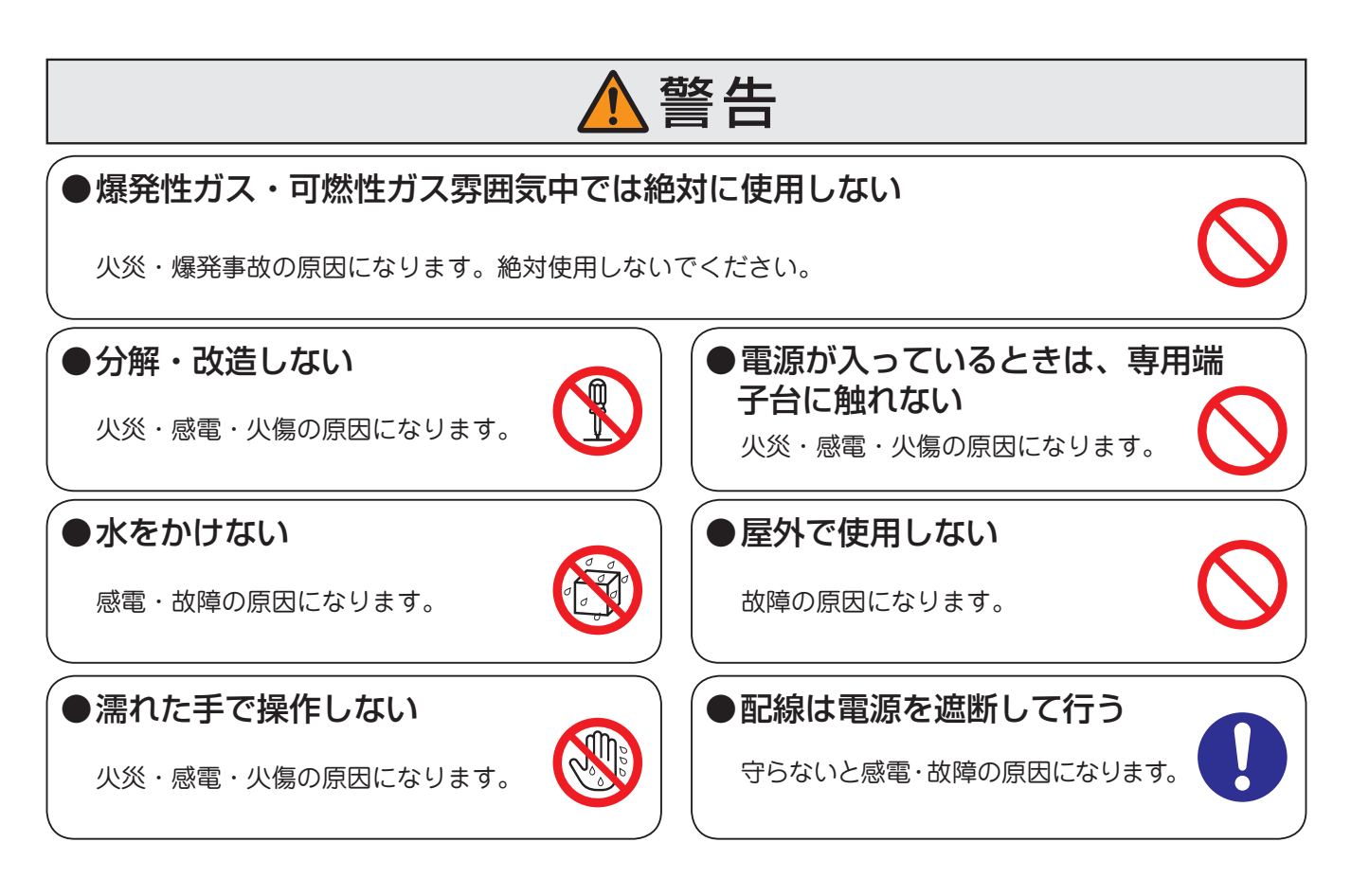

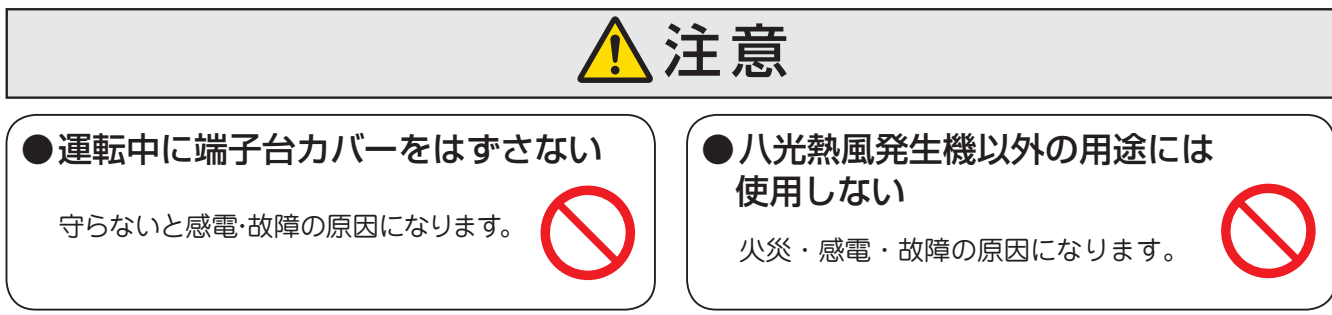

# 2. 主な仕様

## 《外形寸法》

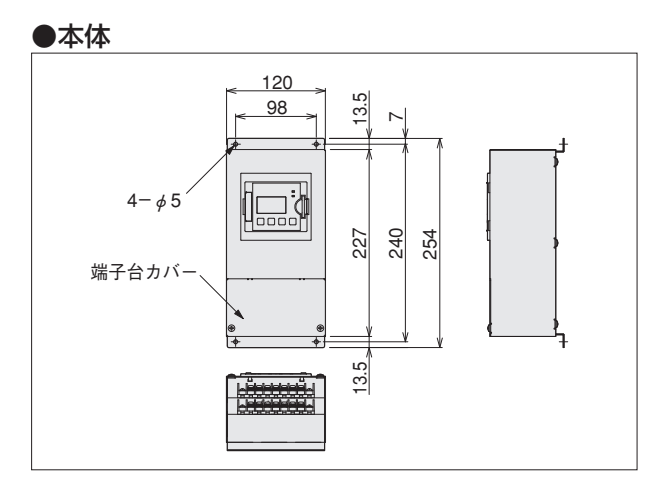

#### ●取付図

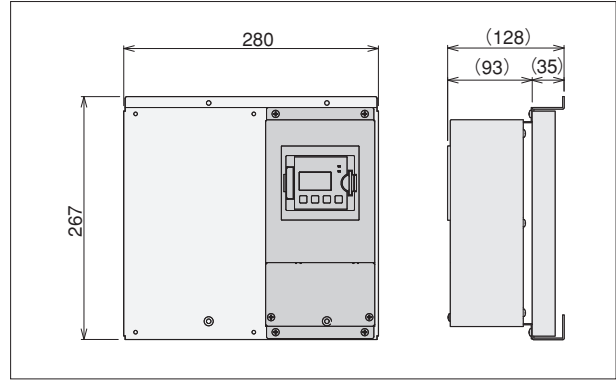

## 《主な仕様》

| 型番                                                      |               | HAU2031                                                                                         | HAU2153                         | HAU2480     | HAU1100            |  |  |
|---------------------------------------------------------|---------------|-------------------------------------------------------------------------------------------------|---------------------------------|-------------|--------------------|--|--|
| 商品コート                                                   | × _           | 00891010                                                                                        | 010 00891020 00891030           |             | 00891040           |  |  |
| 電源電圧                                                    |               |                                                                                                 | 三相200V(50/60Hz)                 |             | 100V(50/60Hz)      |  |  |
| 対応熱風多                                                   | 產生機容量         | 3~10 kW                                                                                         | 15~30 kW                        | 40~80 kW    | HAP1112            |  |  |
|                                                         | 一次側定格電流       | 50 A                                                                                            | 100 A                           | 250 A       | 50 A               |  |  |
| СТ                                                      | 付属数           |                                                                                                 | 2個                              |             | 1個                 |  |  |
|                                                         | CT電線          | MVVS                                                                                            | 2芯×0.75mm²×4m                   | i×2本        | MVVS 2芯×0.75mm²×4m |  |  |
| ÷≁,≡⊥;;;;                                               | ファイルタイプ 1     | (瞬時値)                                                                                           | 積算電力量、調                         | 舜時電力、電流、電圧  |                    |  |  |
| 土な司 測<br>両日 *1                                          | ファイルタイプ 2     | (差分值)                                                                                           | 積算電力量                           |             |                    |  |  |
| - 次口                                                    | ファイルタイプ 3     | (瞬時値詳                                                                                           | (瞬時値詳細) 積算電力量、瞬時電力、電流、電圧、負荷通電時間 |             |                    |  |  |
|                                                         | 瞬時電力<br>積算電力量 |                                                                                                 |                                 |             |                    |  |  |
| 表示精度                                                    |               |                                                                                                 |                                 |             |                    |  |  |
|                                                         | 電圧            | (20℃にて、定格入力、定格周波数、力率1)                                                                          |                                 |             |                    |  |  |
| 外部記憶                                                    | 媒体            | SDメモリー                                                                                          | カード*2(対応フォ                      | 「ーマット規格:SDま | ⇒よびSDHC規格準拠)       |  |  |
| 記録容量の                                                   | 目安            | 全ファイルを書き込む場合 約5日/MB(瞬時値詳細:保存周期1分)                                                               |                                 |             |                    |  |  |
| 電源電線                                                    |               | 2PNCT 3芯 × 0.75 mm² × 4 m       2PNCT 2芯 × 0.75 mm² × 4 m         差込型プラグ付き       (付属:CT取付用中継電線) |                                 |             |                    |  |  |
| 使用環境<br>使用環境<br>相対湿度:0~40℃<br>相対湿度:R.H.80%以下(但し結露しないこと) |               |                                                                                                 | いこと)                            |             |                    |  |  |

\*1:設定〈モード4〉にてSDメモリーカードに書き込むファイルタイプを選択できます。

\*2:SDメモリーカードは付属しておりません。

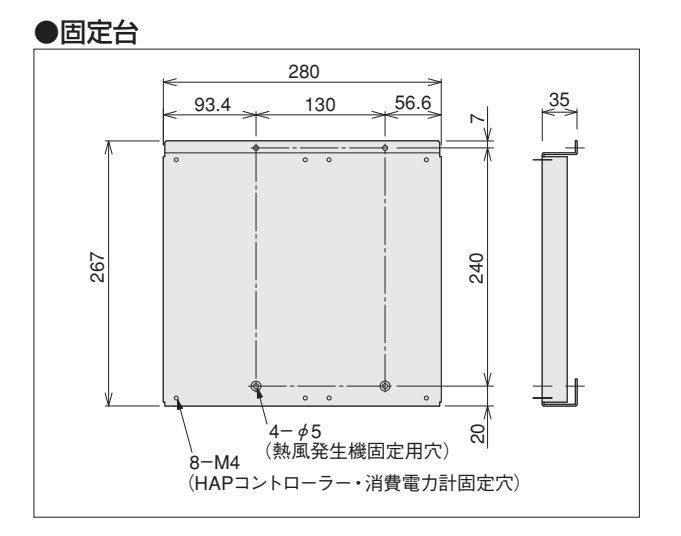

# 2. 主な仕様 (続き)

### 《計測項目詳細》

| 項               | 目          | 単位                 | データ表示範囲                                                           |  |
|-----------------|------------|--------------------|-------------------------------------------------------------------|--|
| 積算電力量(有効)       |            | kWh/MWh            | 0.00 (kWh) ~ 9999.99(MWh)*1<br>(9桁表示時)0.00 (kWh)~ 9999999.99(kWh) |  |
| 瞬時電力            | 」(有効)      | kW                 | $0.00 \sim 9999.99$                                               |  |
|                 | R電流        |                    |                                                                   |  |
| 電流              | S電流        | A                  | $0.0 \sim 6000.0$                                                 |  |
|                 | T電流        |                    |                                                                   |  |
|                 | RS(R)電圧 *2 |                    |                                                                   |  |
| 電圧              | RT電圧       | V                  | $0.0 \sim 9999.9$                                                 |  |
|                 | TS電圧       |                    |                                                                   |  |
| 電気料             | ↓金 *3      | —                  | $0.00 \sim 999999$                                                |  |
| 二酸化炭            | 素換算值       | kg-CO <sub>2</sub> | 0.00 ~ 999999                                                     |  |
| 力率              |            | _                  | 0.00 ~1.00(進み(一)、遅れの識別あり)<br>(ただし、位相角 <i>θ</i> = −90 ~+90度の範囲のみ)  |  |
| 周波数             |            | Hz                 | $47.5 \sim 63.0$                                                  |  |
| 負荷通電時間(ON, OFF) |            | h (Hour)           | $0.0 \sim 99999.9$                                                |  |
| パルスカウンタ         |            | _                  | 0~999999                                                          |  |
| パルス換            | 算電力量       | kWh/MWh            | 0.000 (kWh) $\sim$ 9999.99 (MWh) *1                               |  |

\*1:表示は小数点位置と単位が自動で切り替わります。

\*2: 〈モード1〉相/線式設定モードで単相2線式 [1P2W]を選択するとR電圧のみ表示されます。(P.13 7.各モニタ画面の操作方法 参照) \*3: 省エネ目的の自主管理用商品のため、課金目的には利用できません。

## 《外部記憶媒体仕様》

| サポートメディア                                        |        | SDメモリーカード<br>(対応フォーマット規格:SDおよびSDHC規格準拠)*1                | 本体メモリについて<br>SDメモリーカードが                    |
|-------------------------------------------------|--------|----------------------------------------------------------|--------------------------------------------|
|                                                 | 記録周期   | 60分(毎時00分)(固定)                                           | 「 挿入されていなくても、                              |
| ファイルタイフ1  (                                     | 記録データ  | 積算電力量、瞬時電力、電流、電圧、力率、周波数、カウント値                            | 計測データは本体メモリに蓄積                             |
|                                                 | 記録データ量 | 1ファイルにつき 24 レコード(最大約1.5年分)                               | (8MB)に達すると 計測日時                            |
|                                                 | 記録周期   | 60分(毎時00分)(固定)                                           | (OMD) に建すると、計画日時<br>が古いデータから順に上書きさ<br>れます。 |
| ファイルタイブ2<br>(美公値) *2                            | 記録データ  | 積算電力量、カウント値                                              |                                            |
|                                                 | 記録データ量 | 1ファイルにつき 24 レコード (最大約1.5年分)                              | 本体メモリは初期化ができます。                            |
|                                                 | 記録周期   | 1分、5分、10分、15分、30分、60分より選択                                |                                            |
| ファイルタイプ3<br>(瞬時値詳細)*2                           | 記録データ  | 積算電力量、瞬時電力、電流、電圧、力率、周波数、カウント値<br>パルス換算電力量、現在デマンド値、負荷通電時間 | SDメモリーカートの<br>容量が不足すると画<br>面に[SD Error]表示  |
|                                                 | 記録データ量 | 最大5760レコード約4日分(保存周期1分の場合)                                | が点滅し、それ以降のデータは                             |
| <br>記録容量の目安   全ファイルを書き込む場合 約5日/MB (瞬時値詳細:保存周期1分 |        | 書き込まれません。                                                |                                            |

\*1:UHS 規格対応のSDHCメモリーカードには対応していません。

\*2:ファイルタイプ1、2、3 はそれぞれ、設定 〈モード4〉 でSDメモリーカードに書き込みするかどうかの選択が できます。

### 《警報出力仕様》

| 出力点数                   | 1 点                                                                                                    |  |  |
|------------------------|----------------------------------------------------------------------------------------------------|--|--|
| 絶縁方式                   | フォトカプラ                                                                                                    |  |  |
| 出力形式                   | オープンコレクタ                                                                                                    |  |  |
| 出力容量                   | 100mA 30V DC                                                                                                    |  |  |
| パルス幅<br>(積算電力量パルス出力時)  | 約100ms                                                                                                    |  |  |
| ON時最大電圧降下              | 1.5V以下                                                                                                    |  |  |
| OFF時漏洩電流               | 100 µ A以下                                                                                                    |  |  |
| パルス出力単位<br>(設定モードで選択可) | 0.001kWh/ 0.01kWh/ 0.1kWh/ 1kWh/ 10kWh/ 100 kWh/<br>電力警報(AL-P)/ 電流警報(AL-C)/ 待機電力警報(AL-S)/<br>カウンタ出力(CNT)/ デマンド警報(DEM) |  |  |

# 3. 各部の名称と働き

### 《本体・操作ボタン》

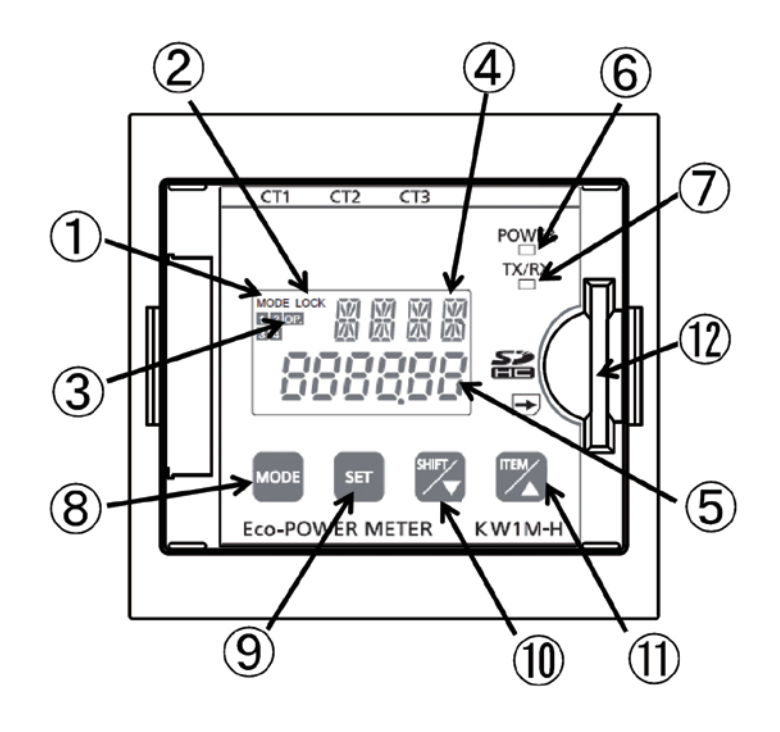

| 番号   | 名称                  | 機 能 ・ 働 き                                                                     |
|------|---------------------|-------------------------------------------------------------------------------|
| 1    | MODE 表示             | モード設定時に点灯します。                                                                 |
| 2    | LOCK 表示             | ロック時に点灯します。                                                                   |
| 3    | OP. (出力)表示          | 警報出力時に点灯します。                                                                  |
| 4    | モード内容表示             | 設定中のモードを表示します。                                                                |
| 5    | 各値の表示               | 各計測値の表示、各種設定値の表示をします。                                                         |
| 6    | POWERインジケータ         | 本体の通電中に点灯します。                                                                 |
| 7    | TX/RXインジケータ         | 通信時に点滅します。                                                                    |
| 8    | MODE‡-              | 各種設定モードへ移行します。                                                                |
| 9    | SET‡-               | 各種設定(設定値)を確定します。SET キーを約3秒長押しするとロックモード(キー入力不可)になります。再度約3秒長押しするとロックモードが解除されます。 |
| 1    | SHIFT / ▽≠−         | ・計測値表示項目を変更します。(電力監視モード中)<br>・各種設定(設定値)を変更します。(各種設定モード中)                      |
| 1    | ITEM / △ <b>≠</b> — | ・計測値表示項目を変更します。(電力監視モード中)<br>・各種設定(設定値)を変更します。(各種設定モード中)                      |
| (12) | SD/SDHC カードスロット     | ・SD/SDHCメモリーカードを挿入します。                                                        |

# 4. 据付

## 《熱風発生機に取付ける》

 
 ・① 熱風発生機に取付けられているHAPコント ローラーの固定用ねじ(M4バインドねじ、 4 箇所)をはずし、HAPコントローラーを取 りはずしてください。

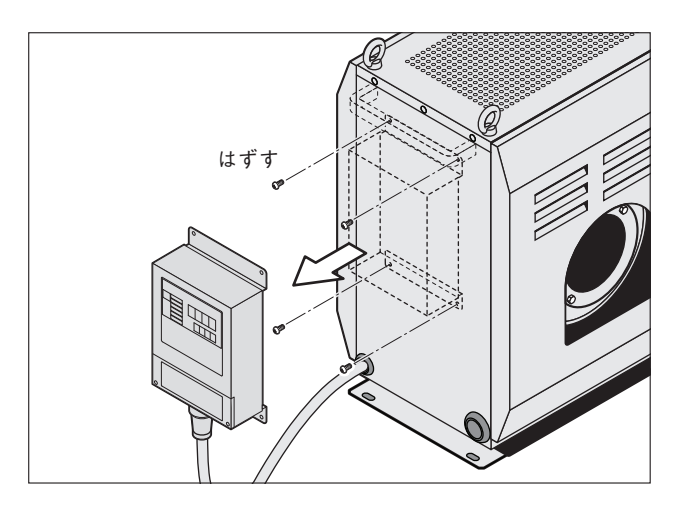

② 付属の M4 バインドねじを使用して固定台
 (熱風発生機固定用穴 φ5、4 箇所)を熱風
 発生機へ取付けてください。

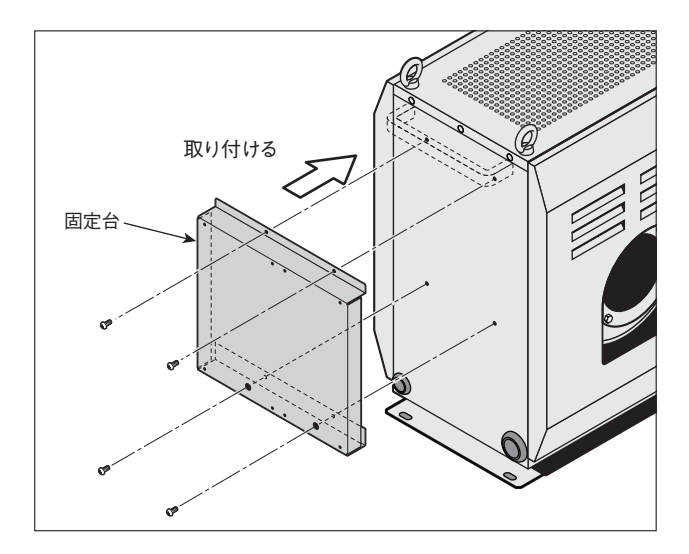

③ 固定台のHAPコントローラー・消費電力計 固定用穴(M4、8箇所)にM4バインドね じ(消費電力計固定分のみ付属)を使用し、 HAPコントローラー、消費電力計を固定し てください。

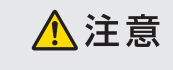

固定台を先に熱風発生機へ取付けてください。 消費電力計または、HAPコントローラーを固 定台に取付けた状態では固定台を熱風発生機 へ取付けることができません。

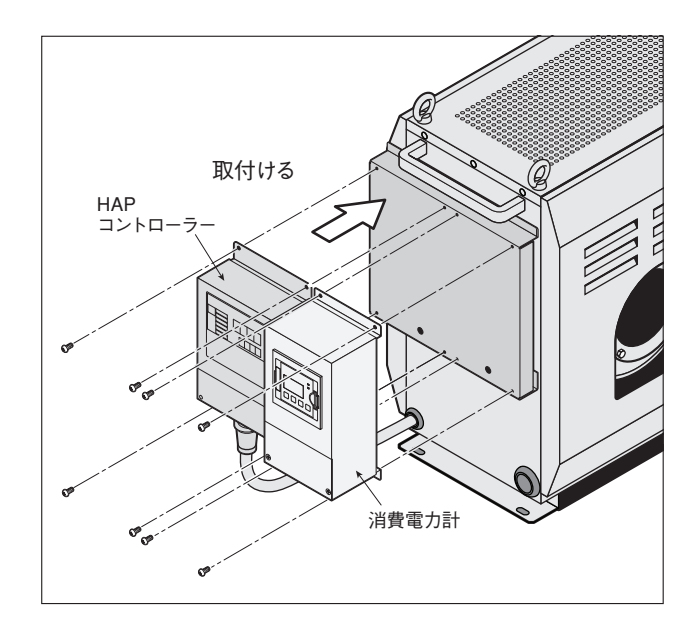

## 5. 配 線

### 《端子台カバーの取りはずし》

- 端子台カバーを固定しているM4ねじを+ドラ イバーで取りはずしてください。
- ② カバーを矢印の方向に引き抜いてください。

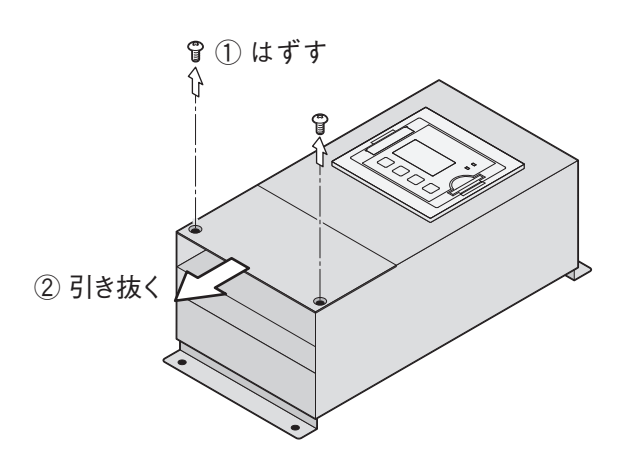

## 《端子台》

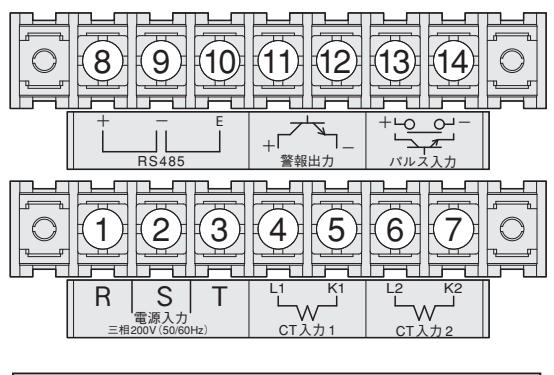

HAU2031 / HAU2153 / HAU2480

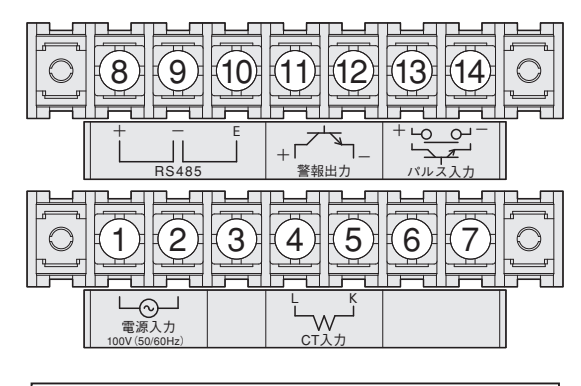

HAU1100

端子台ねじサイズ: M4 推奨圧着端子: R1.25-4 (JIS C 2805)

| 端子番号   | 名称        | HAU2031 / HAU2153 / HAU2480                    | HAU1100* <sup>3</sup>        |  |  |  |
|--------|-----------|------------------------------------------------|------------------------------|--|--|--|
| 123*1  | 電源入力      | 電源電線(付属品)の相表示に合わせて配線<br>(R→①、S→②、 T→③)         | 電源電線(付属品)<br>を配線             |  |  |  |
| 4567*2 | CT入力      | CT電線の表示に合わせて配線<br>(L1 →④、 K1 →⑤、 L2 →⑥、 K2 →⑦) | CT電線の表示に合わせて配線<br>(L→④、 K→⑤) |  |  |  |
| 010    | RS485通信*4 | RS485通信にて計測データを収集する場合に                         | 専用機器に配線                      |  |  |  |
| 1)12   | 警報出力*4    | 各種警報を出力 (無接点出力)                                |                              |  |  |  |
| 1314   | パルス入力*4   | パルス出力をカウントする場合に配線(有接点                          | 点 <b>/無</b> 接点)              |  |  |  |

\*1:消費電力計(HAU□□□□)をご購入された場合は、熱風発生機(別売)の電源電線と並列に接続してください。熱風発生機(別売)に組付けて出荷した場合には、熱風発生機本体より本機へ給電を行うため電源入力端子①②③(HAU1100は①②)へ電源電線が結線されています。

\*2: 熱風発生機 (別売) に組付けて出荷した場合には、熱風発生機内部の電源電線と本機のCT入力端子④⑤⑥⑦ (HAU1100は④⑤) が結 線されています。

\*3:HAU1100の端子③,⑥,⑦は空端子です。

\*4: RS485、警報出力、パルス入力についての詳細は、本製品に使用している「パナソニック製エコパワーメータKW1M-H」ユーザーズマ ニュアルをご確認ください。

## 5. 配線(続き)

## 《接続方法》

### HAU2031 / HAU2153 / HAU2480

- ・電源入力端子(端子番号①,②,③)に消費
   電力計電源電線(付属品)、CT入力端子(端 子番号④,⑤,⑥,⑦)にCT1、CT2(付属
   品)を結線します。
- ・消費電力計電源電線の線色と、熱風発生機 電源電線の線色を揃えて並列にブレーカー より給電してください。
- ・CTはCT1、CT2をそれぞれ熱風発生機電 源電線のR相(赤線)、T相(黒線)に取付 けます。
- ・必要に応じてRS485通信、警報出力、パ ルス入力にも結線を行ってください。

♪ 注意 <sup>ブレーカー、端子台への接続には圧着端子を</sup> 使用して、確実に締め付けてください。

## ●HAU1100

- ・電源入力端子(端子番号①,②)に消費電力
   計電源電線(付属品)、CT入力端子(端子
   番号④,⑤)にCT(付属品)を結線します。
- ・熱風発生機電源電線の電源プラグとCT取 付用中継電線(付属品)を接続し、CT取 付用中継電線にCTを取付けます。
- ・それぞれの電源プラグを100V電源のコン セントに確実に差し込んでください。
- ・必要に応じてRS485通信、警報出力、パ ルス入力にも結線を行ってください。

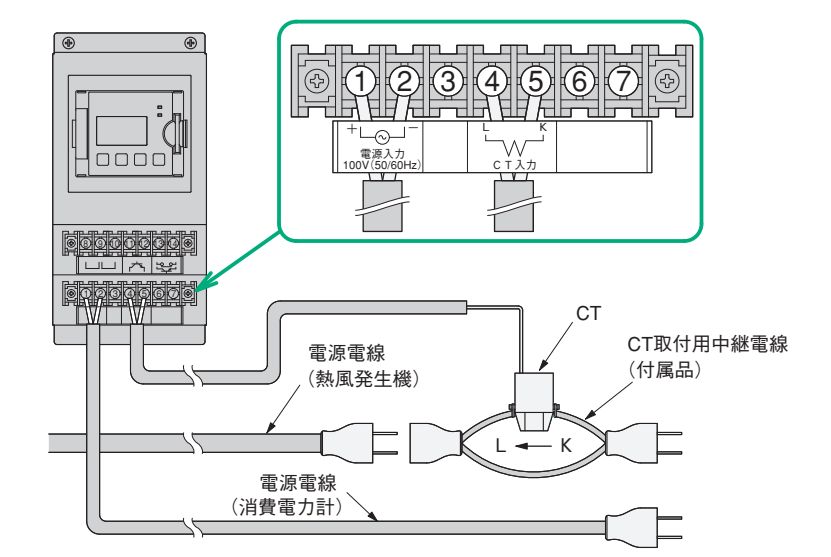

熱風発生機(別売)に組付けて出荷した場合には熱風発生必総本体へ電源電線の結線、CTの取付けがされています。

・CTの接続の際は、必ず先に本機の端子台に接続してから熱風発生機の電源電線に取付けてください。 順序を間違えますと、感電のおそれやCTの故障の原因となります。

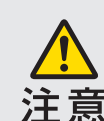

- 順序を間違えまりと、感電のわそれやしいの政障の原因となります。 ・CTには極性があります。CTに記載してある方向(K→L)に合わせて、電源側(K)から熱風発生機側(L) に向けて取付けてください。方向を間違えると、正確に計測できません。
- ・CTを取付け閉じる際には、CTの分割面にゴミや異物などがないことを確認してください。また閉じた時
- には、分割面が密着していることを確かめてください。分割面に隙間があると計測誤差が生じます。
- ・CT電線を延長する場合は、別途端子台などを設けてください。その際、ノイズをまったく受けない環境下ではAWG#22(0.33mm<sup>2</sup>)以上のケーブルで約5mまで延長できます。

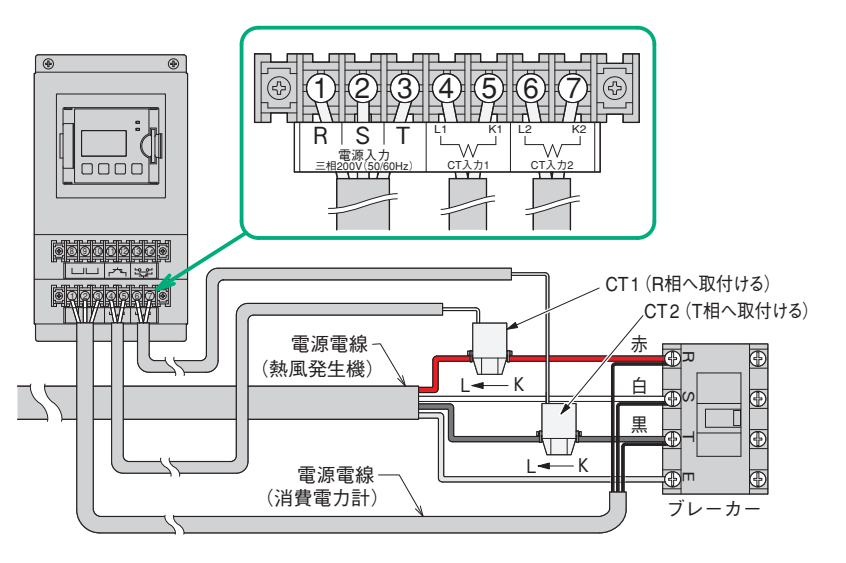

# 6. 設 定

消費電力計の各種設定をします。

電源投入時の表示画面で MODE を押していくと以下のように設定モード画面に切り替わります。各モード設定中に MODE を押すとモニタ画面に戻ります。MODE と SET を同時に押すと、設定内容が初期化されます。

## 《モード1 電力計測に関する設定》

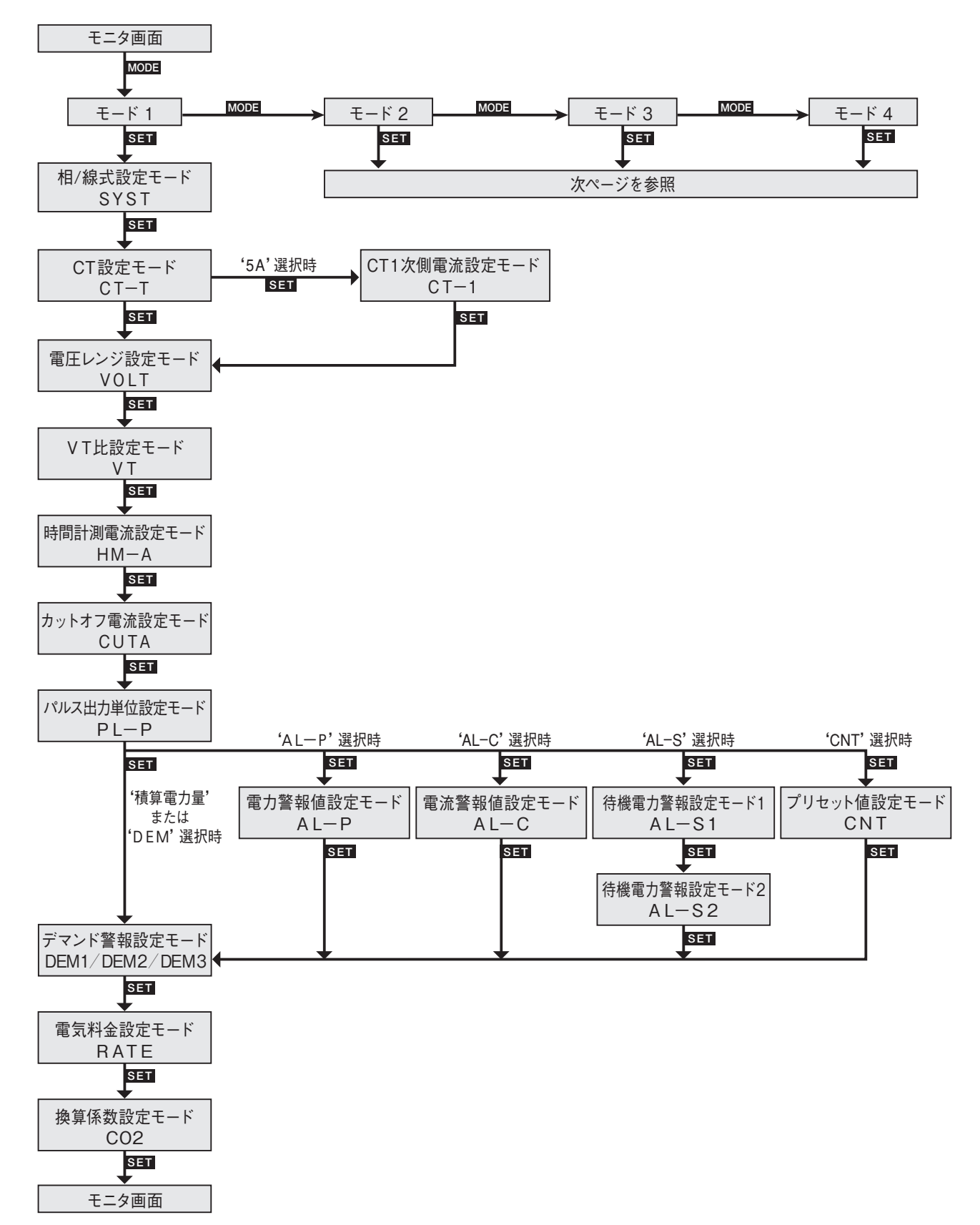

## 6. 設定(続き)

- 《モード2 パルス計測に関する設定》
- 《モード3 RS485 通信に関する設定》
- 〈モード4 付加機能に関する設定〉

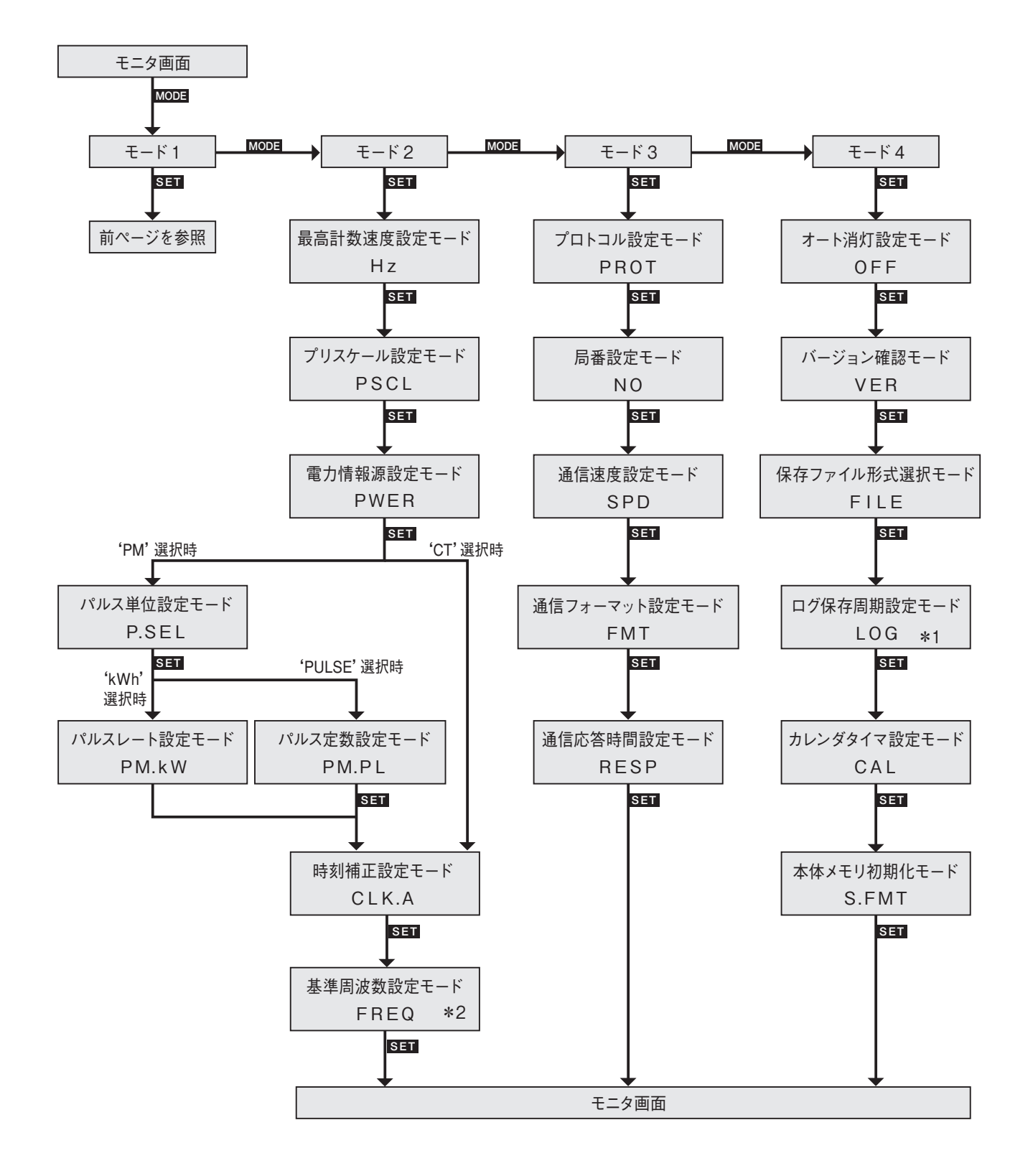

\*1:ログ保存周期設定モードは、保存ファイル形式選択モードでタイプ3 'ON' を選択時のみ表示します。 \*2:基準周波数設定モードは、時刻補正設定モードで 'MANUAL' を選択時のみ表示します。

| <u>\</u> r | 电기하次     | 『に肉ッる改化/                                                                                                    |           | り頃日は必9 設定し(<br>                                                                                  |                                              |  |
|------------|----------|----------------------------------------------------------------------------------------------------|-----------|--------------------------------------------------------------------------------------------------|----------------------------------------------|--|
| 画面表示       | 名 称      | 設定範囲                                                                                                    | 初期値       |                                                                                                  | 概要                                           |  |
| SYST       | 相/線式     | 1P2W (単相2線)<br>1P3W (単相3線)                                                                                           |           | 消費電力計の型番ごと<br>ください。                                                                              | に以下のように相/線式の設定を行って                           |  |
|            |          | 3P3W(三相3線)                                                                                                    | 1P2W      | HAU2031                                                                                          | 3P3W                                         |  |
|            |          | 3P4W(二相4禄)<br>                                                                                                    |           | HAU2153                                                                                          |                                              |  |
|            |          |                                                                                                    |           | HAU2480                                                                                          | 1P2W                                         |  |
| CT_T       | CT       | 50.0                                                                                                    | 50 A      | 消費電力計の刑承ごと                                                                                       | 」                                            |  |
| 01-1       |          | 100 A                                                                                                    | 50 A      | い。                                                                                               |                                              |  |
|            |          | 250 A                                                                                                    |           | HAU2031                                                                                          | 50                                           |  |
|            |          | 600 A                                                                                                    |           | HAU2153                                                                                          | 250                                          |  |
|            |          | 5 A                                                                                                    |           | HAU1100                                                                                          | 50                                           |  |
| CT-1       | CT1次側雲流  | $1 \sim 4000$                                                                                                    | 5         | (CT-Tで '5'を選択し                                                                                   | た 提合( ( 表示))                                 |  |
|            | し口次関電加   | 1                                                                                                    | 5         |                                                                                                  |                                              |  |
| VOLT       | 電圧レンジ    | 400 V<br>200 V                                                                                                    | 400V      | 200V に設定してくださ<br>HAU1100についても、                                                                   | い。(100 /200V 系電圧の計測ができます。<br>200Vに設定してください。) |  |
| VT         | VT比      | 1.00 ~ 99.99                                                                                                    | 1.00      | (入力電圧を直接入力するか定格以上の電圧をVTを使用して)<br>するかを選択します。設定は[1.00]のままご使用ください。)                                 |                                              |  |
| HM-A       | 時間計測電流   | 1.0 ~ 100.0%                                                                                                    | 1.0%      | 負荷通電時間を計測する閾値電流のCT定格電流に対する書<br>を設定します。                                                           |                                              |  |
| CUTA       | カットオフ電流  | 1.0 ~ 50.0%                                                                                                    | 1.0%      |                                                                                                  |                                              |  |
| PL-P       | パルス出力単位  | 0.001 kWh<br>0.01 kWh<br>0.1 kWh<br>1 kWh<br>10 kWh<br>AL-P (瞬時電力警報)<br>AL-C (電流警報)<br>AL-S (待機電力警報)<br>DEM (デマンド警報) | 0.001 kWh | 積算電力量警報出力の<br>設定します。                                                                             | )単位またはその他出力する警報の種類を                          |  |
| AL-P       | 瞬時電力警報値  | 0.00 ~ 9999.99 kW                                                                                                    | 9999.99kW | <ul> <li>V (PL-Pで 'AL-P'を選択した場合に表示)</li> <li>警報出力させる瞬時有効電力値を設定します。</li> </ul>                    |                                              |  |
| AL-C       | 電流警報値    | 1.0 ~ 100.0 %                                                                                                    | 100.0%    | (PL-Pで'AL-C'を選払<br>CT定格電流値に対し警                                                                   | Rした場合に表示)<br>警報出力させる電流値の割合を設定します。            |  |
| AL-S1      | 待機電力警報値1 | 1.0~100.0%                                                                                                    | 100.0%    | <ul> <li>(PL-Pで 'AL-S'を選択した場合に表示)</li> <li>CT定格電流値に対し警報出力させる待機電力の判定閾値とおる電流値の割合を設定します。</li> </ul> |                                              |  |
| AL-S2      | 待機電力警報値2 | 0~9999分                                                                                                    | 0分        | (PL-Pで'AL-S'を選抜<br>警報出力させる待機電力                                                                   | Rした場合に表示)<br>力の判定閾値となる経過時間を設定します。            |  |
| CNT        | プリセット値   | 0~999999                                                                                                    | 0         | (PL-Pで 'CNT'を選択した場合に表示)<br>警報出力させるカウンタ値を設定します。                                                   |                                              |  |
| DEM1       | デマンド警報1  | 0.00 ~ 9999.99 kW                                                                                                    | 0.00 kW   | デマンド目標値を設定                                                                                       |                                              |  |
| DEM2       | デマンド警報2  | 0~100%                                                                                                    | 0 %       | デマンド警報をOFFす                                                                                      | するヒステリシスを設定します。                              |  |
| DEM3       | デマンド警報3  | 1~30分                                                                                                    | 10分       | デマンド監視を開始す                                                                                       | る時間を設定します。                                   |  |
| RATE       | 電気料金     | 0.00 ~ 99.99                                                                                                    | 10.00     | 1kWh(積算有効電力)あたりの電気料金単位を設定します。                                                                    |                                              |  |
| CO2        | 換算係数     | 0.000 ~ 9.999                                                                                                    | 0.410     | 1kWh あたりの二酸化                                                                                     | :炭素換算係数を設定します。                               |  |

### **〈モード1 雷力計測に関する設定〉** の項目は必ず設定してください

## <u>〈モード2 パルス計測に関する設定〉</u>

| 画面表示  | 名 称    | 設定範囲                                  | 初期値      | 概  要                                                                                                    |
|-------|--------|---------------------------------------|----------|----------------------------------------------------------------------------------------------------|
| Hz    | 最高計数速度 | 2000 Hz<br>30 Hz                      | 2000 Hz  | 最高計数速度を選択します。                                                                                                    |
| PSCL  | プリスケール | 0.001 ~100.000                        | 1.000    | カウント値を任意の値に変換します。                                                                                                    |
| PWER  | 電力情報源  | CT:電流計測<br>PM:パルス入力                   | СТ       | デマンド監視を電流計測で行うか、パルス入力で行うかを選択<br>します。                                                                                    |
| P.SEL | パルス単位  | kWh<br>PULSE                          | kWh      | <ul> <li>(PWERで 'PM'を選択した場合に表示)</li> <li>パルス単位を選択します。</li> <li>kWh :1パルスあたりの電力量</li> <li>PULSE :パルス検出器のパルス定数</li> </ul> |
| PM.kW | パルスレート | 0.001~100.000kWh                      | 1.000kWh | (P.SELで 'kWh'を選択した場合に表示)<br>1パルスあたりの電力量を設定します。。                                                                         |
| PM.PL | パルス定数  | 50000 (pulse/kWh)<br>2000 (pulse/kWh) | 50000    | (P.SELで 'PULSE' を選択した場合に表示)<br>外部パルス検出器から入力されるパルス定数を設定します。                                                              |
| CLK.A | 時刻補正   | AUTO<br>MANUAL<br>OFF                 | AUTO     | 電源電圧の周波数を使用して時刻補正をするかどうかを選<br>択します。<br>AUTO :電源電圧の周波数から自動で時刻補正を行う<br>MANUAL:FREQで設定した周波数にて時刻補正を行う<br>OFF :時刻補正を行わない     |
| FREQ  | 基準周波数  | 47.5 ~ 63.0Hz                         | 50.0Hz   | (CLK.Aで 'MANUAL' を選択した場合に表示)<br>特定の周波数を用いて時刻補正するための基準周波数を設定し<br>ます。                                                     |

## 〈モード3 RS485 通信に関する設定〉

| 画面表示 | 名 称      | 設定範囲                                                     | 初期値       | 概  要                                                                 |
|------|----------|----------------------------------------------------------|-----------|----------------------------------------------------------------------|
| PROT | プロトコル    | MEWTOCOL<br>MODBUS (RTU)                                 | MEWTOCOL  | 本機の通信プロトコルを選択します。                                                    |
| NO   | 局番       | 1~ 99                                                    | 1         | 消費電力計を複数台接続して通信を行う場合や、SDメモリー<br>カード書き込み時の本体の識別のために、各本体の局番を選択<br>します。 |
| SPD  | 通信速度     | 19200 bps<br>38400 bps<br>2400bps<br>4800bps<br>9600bps  | 19200 bps | 本機の通信速度を選択します。                                                       |
| FMT  | 通信フォーマット | 8bit-o<br>7bit-n<br>7bit-E<br>7bit-o<br>8bit-n<br>8bit-E | 8bit-o    | 本機のデータ長・パリティを選択します。                                                  |
| RESP | 通信応答時間   | 1 ~ 99ms                                                 | 1 ms      | 本機の通信応答時間を設定します。                                                     |

| 画面表示  | 名 称            | Ē                                             | 设定範囲                   | 初期値                    | 概  要                                                                                            |
|-------|----------------|-----------------------------------------------|------------------------|------------------------|-------------------------------------------------------------------------------------------------|
| OFF   | オート消灯          | 0 ~ 99min                                     |                        | 0 min                  | 長時間キー操作がない場合に表示画面が自動<br>消灯する時間を設定します。(0は常時点灯)                                                   |
| VER   | バージョン確認        | -                                             |                        | _                      | ソフトウェアのバージョンが表示されます。                                                                            |
| FILE  | 保存ファイル形式       | t1 (タイプ1)                                     | ON :書き込む<br>OFF:書き込まない | ON                     | SDメモリーカードに書き込むファイルの種類を設<br>定します。                                                                |
|       |                | t2(タイプ2)                                      | ON :書き込む<br>OFF:書き込まない | ON                     | ファイルタイプ1:瞬時値<br>ファイルタイプ2:差分値                                                                    |
|       |                | t3 (タイプ3)                                     | ON :書き込む<br>OFF:書き込まない | ON                     | ファイルタイプ3:瞬時値詳細                                                                                  |
| LOG   | ログ保存周期         | 60分<br>1分<br>5分<br>10分<br>15分<br>30分          |                        | 60分                    | (FILEでタイプ3を'ON'にした場合に表示)<br>ファイルタイプ3のログ保存周期を設定します。                                              |
| CAL   | カレンダタイマ        | 2000年01月01日00時00分00秒~<br>2099年12月31日23時59分59秒 |                        | 2000年1月1日<br>00時00分00秒 | 年、月、日、時、分、秒を設定します。                                                                              |
| S.FMT | 本体メモリ初期化<br>*1 | ON<br>OFF                                     |                        | OFF                    | 本体メモリに保存されているログデータ(計測デー<br>タ)を消去し、メモリの初期化をします。*2<br>ON:設定をONにして <b>SET</b> を押すと<br>メモリの初期化を行います |

### **〈モード4 付加機能に関する設定〉** の項目は必ず設定してください

\*1:以下の場合は本体メモリの初期化を行ってください。

・本体初回起動時

・長時間電源のOFFが続いた時

・相/線式設定を行った時

・カレンダタイマの設定を行った時

\*2:表示されている各積算値(積算電力量、負荷通電時間)はリセットされません。

# 7. 各モニタ画面の操作方法

### 〈表示モードの切り替え〉

SET を押しながら ITTEM/▲ を押すと、電力監視モードとオプションモードを切り替えることができます。
 SET を押しながら SHIFT/▼ を押すと、電力監視モードとデマンド監視モードを切り替えることができます。

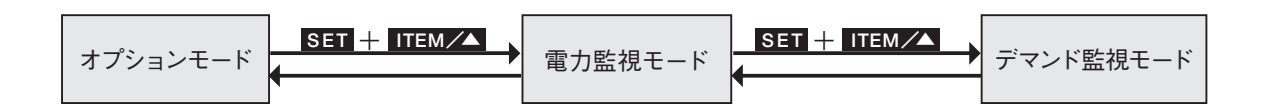

### 〈電力監視モード 操作方法概要〉

#### ①積算電力量

積算電力量(kWh, MWh)を6桁表 示中に SHFT/Y と TTEM/Y を同 時に押すと、積算電力量を9桁で表 示します。積算電力量表示状態にて SET を押しながら MODE を押す と、積算電力量がリセットします。

#### ②電 流

SHIFT/VV を押すことにより、R電流、 S電流、T電流が切り替わります。\*

#### ③電 圧

SHIFT/VI を押すことにより、RS(R) 電圧、RT電圧、TS電圧が切り替わ ります。\*

#### ④負荷通電時間

CT1で計測した負荷通電時間を表示 します。SHIFT/Vを押すことにより、 負荷ON時間、負荷OFF時間が切り 替わります。負荷ON時間表示また はOFF時間表示状態にてSETを押 しながらMODEを押すと、負荷ON 時間または、OFF時間がリセットし ます。

\*: 〈モード1〉相/線式設定モードで単相 2線式 [1P2W] を選択するとR電流、 R電圧のみ表示されます。

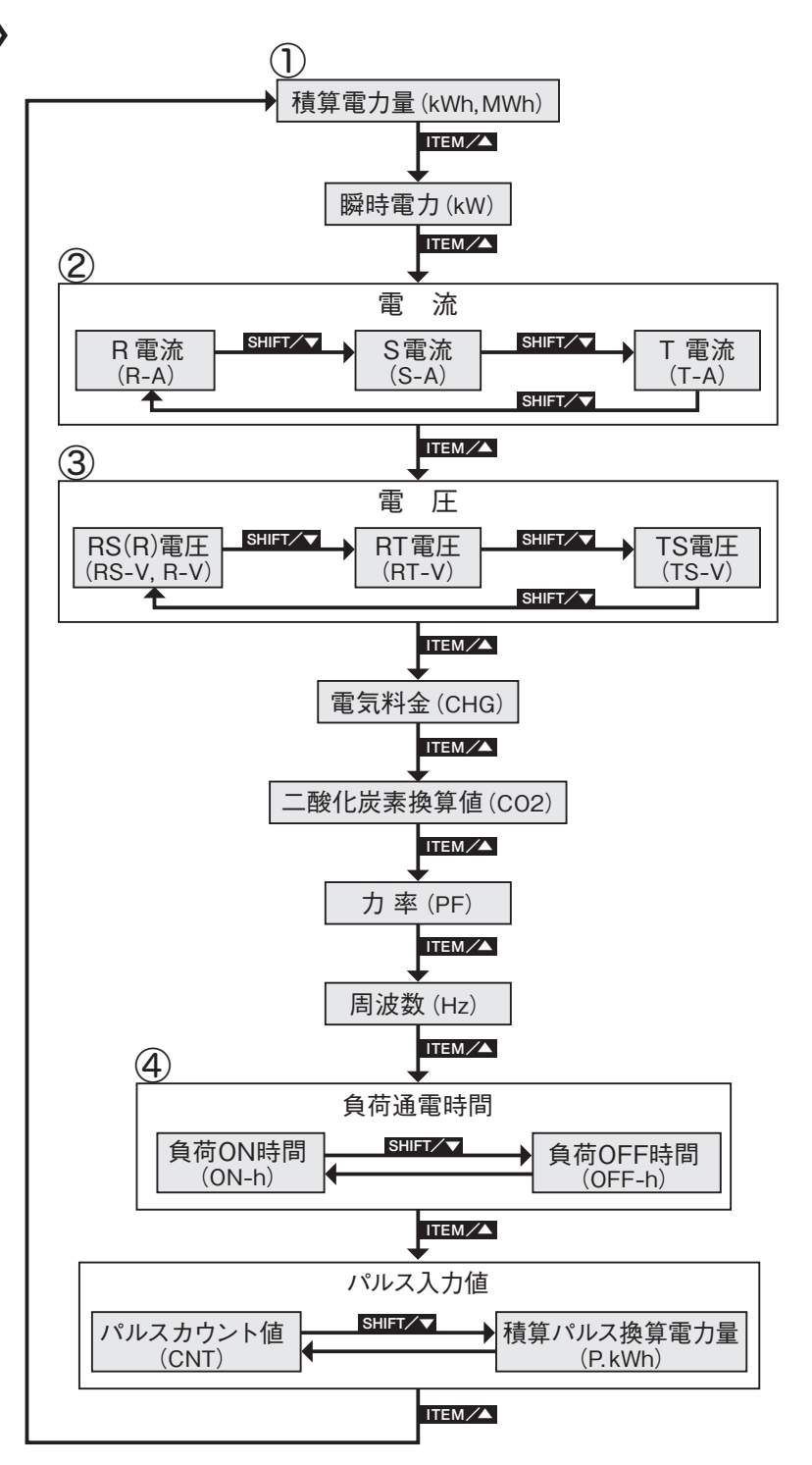

### 〈オプションモード操作方法概要〉

オプションモード画面にて **ITEM//** を押していくと現在時刻表示、月別積算電力量、日別積算電力量、時間 別積算電力量の順に画面が切り替わります。

#### ①現在時刻表示

現在設定されている日付、時刻を表示します。 SHIFT/V を押すと、年月日、時刻が切り替わります。

#### ②月別·日別·時間別積算電力量表示 (kWh)

月・日・時間ごとのログデータを表示します。最新の18ヶ月分、31日分、 24時間分を表示できます。SHIFT/▼ を押すと、現在設定されている月・ 日・時間から順に過去のデータへ 切り替わり、約2秒後にその月・ 日・時間の積算電力量(kWh)を表示します。SHIFT/▼

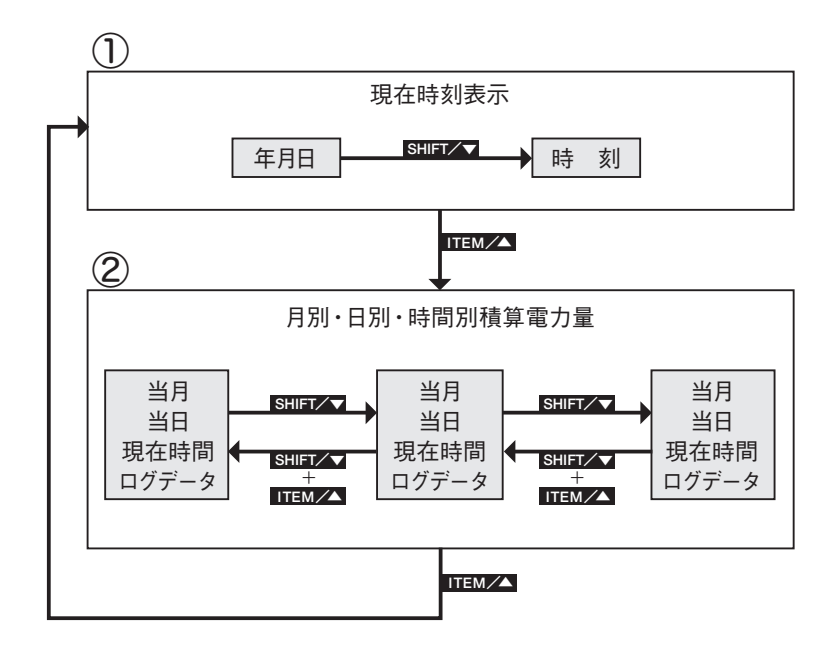

**ITEM/▲** を押すと、現在表示されている月・日・時間から順に新しいデータへ切り替わり、約 2秒後にその 月・日・時間の積算電力量 (kWh)を表示します。

#### 〈デマンド監視モード操作方法概要〉

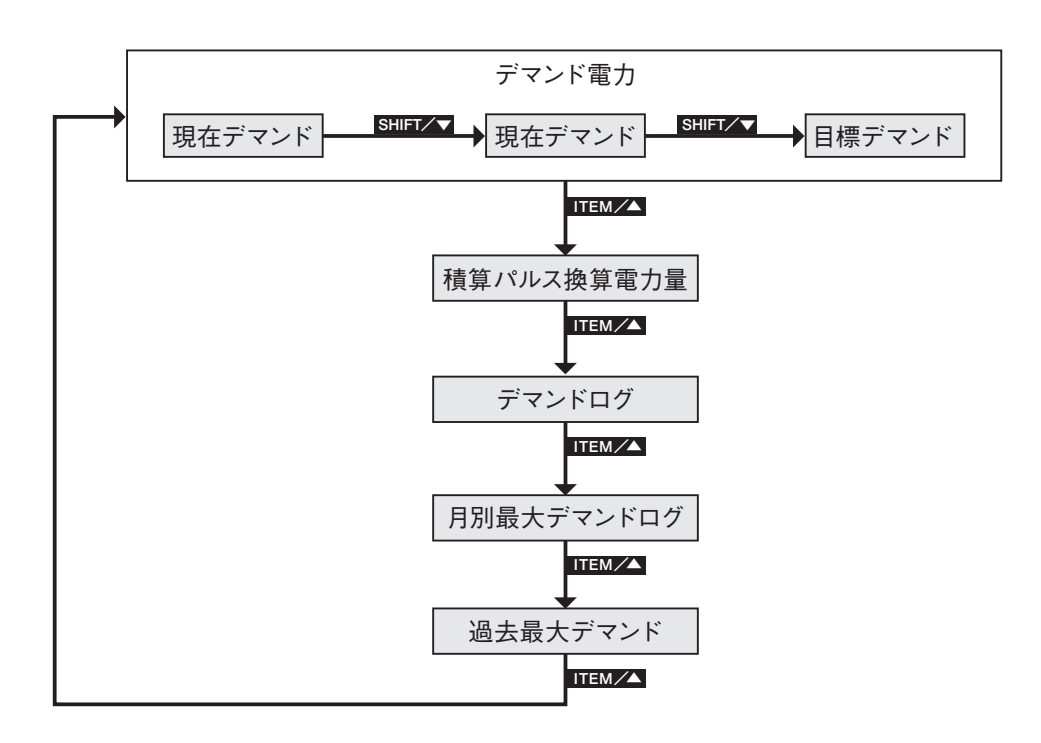

# 8. ログデータ書き込み機能

計測データをSDメモリーカードに書き込む機能です。

書き込めるファイルは以下の3種類です。〈モード4〉保存ファイル形式選択モードで書き込みしたいファイル タイプを「ON」にします。(P.12 6.設定〈モード4〉付加機能に関する設定 参照)

| ファイルタイプ   | データ種類 | 保存周期                        |
|-----------|-------|-----------------------------|
| ファイルタイプ 1 | 瞬時値   | 1時間固定(毎時00分)                |
| ファイルタイプ 2 | 差分值   | 1時間固定(毎時00分)                |
| ファイルタイプ 3 | 瞬時值詳細 | 1 / 10 / 15 / 30 / 60 分より選択 |

#### ●SDメモリーカードを挿入した時

本体メモリに計測データが蓄積されていれば、下記のデータを書き込むことができます。

| ファイルタイプ   | 書き込めるデータ                          | データ容量の目安* <sup>3</sup> |
|-----------|-----------------------------------|------------------------|
| ファイルタイプ 1 |                                   | 約 150kB                |
| ファイルタイプ 2 |                                   | 約 100kB                |
| ファイルタイプ 3 | 最大 5760 レコード (保存周期 1 分の場合:4 日分)*2 | 約 700kB                |

\*1:SDメモリーカードの挿入前に選択できます。

例)現在 2013 年 11 月 20 日の場合、書き込みできるデータは 2012 年 10 月~ 2013 年 11 月の任意の 1 ヶ月分

\*2:常に最新のレコードのみです。

\*3:1度に書き込みできる最大容量です。全ファイルタイプを書き込む場合の最大データ量は約1MB(書き込み時間:約3分)

#### ・過去の月のデータを書き込む(ファイルタイプ1、2のみ)

①〈モード4〉保存ファイル形式選択モードで書き込みしたいファイルタイプをONにします。

②オプションモードの「月別積算電力表示画面」を表示します。

③書き込みしたい「月」を選択します。

④ SDメモリーカードを挿入します。

⑤表示している月のデータを「ON」にしたファイル形式で書き込みします。

例 3月のデータを書き込みする場合

SET (SHIET 、 TTEM ~ で3月(画面上段:[M 03])の 画面を表示し、SDメモリーカードを挿入します。3月1~3月 31までのデータを書き込みします。

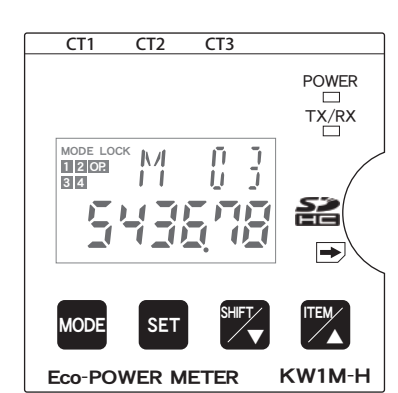

#### ●カードスロットにSDメモリーカードを常時挿入しているとき

カードスロットにSDメモリーカードを挿入しておくと、以下のタイミングでデータを書き込みます。

| ファイルタイプ   | 書き込むタイミング      | データ容量の目安               |
|-----------|----------------|------------------------|
| ファイルタイプ 1 | 毎日24時00分       | 約 4 kB                 |
| ファイルタイプ 2 |                | 約 2 kB                 |
| ファイルタイプ 3 | ログ保存周期と同じタイミング | 約 210kB(ログ保存周期 1 分の場合) |

記録できるデータ量は、SDメモリーカードの容量に依存します。残容量がなくなると、それ以降のデータは書 き込みされず、画面に書き込みエラーの表示をします。

### 〈書き込み中の表示〉

書き込み中は画面に [SD ACCESS] と表示されます。書き込みが完了すると、モニタ画面に戻ります。SD メ モリーカード内の容量が不足した場合、書き込み禁止スイッチを「LOCK」にしている場合は、エラー画面 [Error] とモニタ画面が交互に表示されます。

<SDメモリーカード取り扱いに関するご注意>

- 本機が作成するフォルダ内のログデータは、定期的に削除、もしくは別のフォルダへ移動させてください。(目安:1ヶ月 程度)また、SDメモリーカードを挿入する際は、本機が作成したフォルダ内のログデータは削除してから挿入してください。
- [SD ACCESS] が点灯しているときは、SDメモリーカードを取り出さないでください。SDメモリーカード内のデータ やSDメモリーカードが破損したり、動作が停止したり、次回SDメモリーカード挿入時に書き込みできなくなったりす るおそれがあります。書き込みできない場合は、SDメモリーカードを一旦取り出した後、再度SDメモリーカードを挿入 してください。また書き込み中は、計測、通信などができないおそれがあります。
- 本体の電源をOFFする時は、SDメモリーカードを取り外してください。取り外さずに電源をOFFすると、SDメモリーカー ドへのアクセス中に電源遮断となり、SDメモリーカードの故障や本体の故障にいたる場合があります。
- データ書き込み後SDメモリーカードを取り出した時は、市販のSDスロット保護用ダミーカードを差し込んでください。 差し込んでおかないと、異物や粉塵などが入り、不具合の原因となります。

※ 大切なデータは他のメディアに保存し、常にバックアップすることをお勧めします。

### 〈書き込みファイルの保存形式〉

SDメモリーカードに書き込みされたデータは、csvファイルとして次のような形式で保存されます。

●ファイルタイプ 1

|                |              | (3)           |              |           |           | •         |           |           |           |
|----------------|--------------|---------------|--------------|-----------|-----------|-----------|-----------|-----------|-----------|
|                |              |               |              |           |           |           |           |           |           |
|                |              | A             | В            | С         | D         | E         | F         | G         | Н         |
|                | 1            | Date          | Time         |           |           |           |           |           |           |
|                | 2            |               |              | KW1M      | KW1M      | KW1M      | KW1M      | KW1M      | KW1M      |
|                | 2            |               |              | COM1[Unit | COM1[Unit | COM1[Unit | COM1[Unit | COM1[Unit | COM1[Unit |
|                | 5            |               |              | No.01]    | No.01]    | No.01]    | No.01]    | No.01]    | No.01]    |
|                | 4            |               |              | DT100     | DT176     | DT107     | DT108     | DT109     | DT170     |
|                | 5            |               |              | MOMENT    | MOMENT    | MOMENT    | MOMENT    | MOMENT    | MOMENT    |
|                | 6            |               |              | US32->FLT | US32->FLT | US16->FLT | US16->FLT | US16->FLT | US32->FLT |
| $(\mathbb{I})$ | 7            |               |              | kWh       | kW        | А         | А         | А         | V         |
|                | 8            | 2009/4/1      | 1:00:00      |           |           |           |           |           |           |
| -              | 9            | 2009/4/1      | 2:00:00      |           |           |           |           |           |           |
|                | 10           | 2009/4/1      | 3:00:00      |           |           |           |           |           |           |
| 1              | 11           | 2009/4/1      | 4:00:00      |           |           |           |           |           |           |
| 2              | $\mathbf{+}$ | $\rightarrow$ | $\downarrow$ |           |           |           |           |           |           |
| <u> </u>       | 30           | 2009/4/1      | 23:00:00     |           |           |           |           |           |           |
| •              | 31           | 2009/4/2      | 0:00:00      |           |           |           |           |           |           |

# 8. ログデータ書き込み機能 (続き)

#### ●ファイルタイプ 2

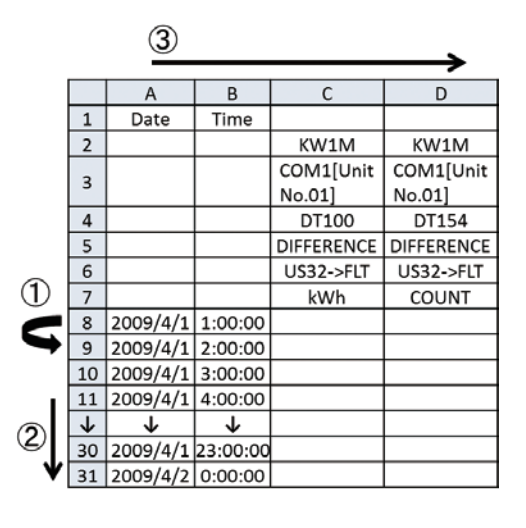

●ファイルタイプ3

|     |              | _            | 3             |     |    |   |   | <b>_</b> |   |
|-----|--------------|--------------|---------------|-----|----|---|---|----------|---|
|     |              | А            | В             | C   | D  | E | F | G        | Н |
|     | 1            | No.          | Date Time     | kWh | kW | А | А | A        | V |
|     | 2            | 1            | 2009/4/2 0:00 |     |    |   |   |          |   |
|     | 3            | 2            | 2009/4/2 1:00 |     |    |   |   |          |   |
| (1) | 4            | 3            | 2009/4/2 2:00 |     |    |   |   |          |   |
|     | 5            | 4            | 2009/4/2 3:00 |     |    |   |   |          |   |
| 5   | 6            | 5            | 2009/4/2 4:00 |     |    |   |   |          |   |
|     | 7            | 6            | 2009/4/2 5:00 |     |    |   |   |          |   |
|     | 8            | 7            | 2009/4/2 6:00 |     |    |   |   |          |   |
| - I | 9            | 8            | 2009/4/2 7:00 |     |    |   |   |          |   |
| ຈ 🗌 | 10           | 9            | 2009/4/2 8:00 |     |    |   |   |          |   |
| ٤.  | 11           | 10           | 2009/4/2 9:00 |     |    |   |   |          |   |
| •   | $\downarrow$ | $\downarrow$ | $\downarrow$  |     |    |   |   |          |   |

|           | ① データをロギング<br>するタイミング             | <ol> <li>ファイルに記録する<br/>レコード数</li> </ol> | ③ 計測データ                                                                                                    |
|-----------|-----------------------------------|-----------------------------------------|----------------------------------------------------------------------------------------------------|
| ファイルタイプ 1 | 60 分固定                            | 24 レコード固定* <sup>1</sup>                 | 日付、ロギングした時間、積算電力量、瞬時電力、R 電流、<br>S 電流、T 電流、R 電圧、S 電圧、T 電圧、力率、周波数、<br>カウント値(列A〜M まで13データ)                                          |
| ファイルタイプ2  | (毎時00分)                           |                                         | 日付、ロギングした時間、積算電力量、カウント値<br>(列A~Dまで4データ)                                                                                          |
| ファイルタイプ 3 | 1, 10, 15, 30, 60分<br>(設定モードで設定可) | 最大5760 レコード*2                           | NO.、ロギングした日時、積算電力量、瞬時電力、R 電流、<br>S 電流、T 電流、R 電圧、S 電圧、T 電圧、力率、周波数、<br>カウント値、パルス換算電力量、現在デマンド、負荷 ON 時<br>間、負荷 OFF 時間 (列A~Q まで17データ) |

\*1:1日毎に新しいファイルが作成されます。

\*2:1つのファイルに最大5760レコード記録されます。それ以上は計測日時の古い順に上書きされます。

## 9. 警報出力

モード1 'PL-P' にて出力させる警報を選択します。(P.10 6. 設定〈モード1〉電力計測に関する設定 参照) パルス出力時には、OP.(出力)インジケータが点灯します。

●積算電力量警報(PL-P)

積算電力量が設定した単位 (0.001/0.01/0.1/1/10/100kWh から選択) に達するごとに、警報出力 (トランジスタ出力) が ON します。(パルス幅:約100ms)

●瞬時電力警報(AL-P)

設定した瞬時電力値を超えると、警報出力 (トランジスタ出力)がON します。下回ると、出力がOFF します。(0.00 ~9999.99kWh)

●電流警報(AL-C)

CT定格電流値に対し警報出力させる電流値の割合を設定し、その電流値を超えると、警報出力(トランジスタ出力)がONします。下回ると、出力がOFFします。(1.0~100%)

#### ●待機電力警報 (AL-S)

計測負荷の待機電力(電流)を検知し、警報出力(トランジスタ出力)が ON します。待機電力の判定 基準となる電流値(C)と待機時間(T)を設定し、計測負荷が設定条件を満足すると、警報出力(トラ ンジスタ出力)が ON します。瞬時電力表示画面で<SET >を押すことにより、待機電力警報のリセッ ト・出力 OFF ができます。(C:1.0~100%, T:0~9999分)

### 〈その他の警報出力について〉

その他警報機能 (カウント値警報、デマンド警報) については、パナソニック デバイス SUNX 株式会 社ホームページよりパナソニック製エコパワーメータ KW1M-H ユーザーズマニュアルをダウンロードし てご確認ください。

# 10. 熱風発生機組付け品について

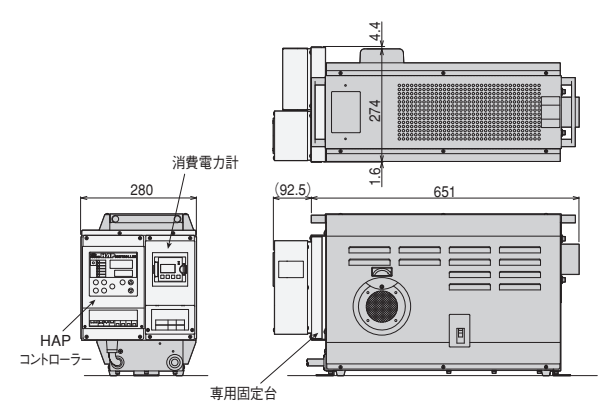

[HAP2031(F)~HAP2076(F)組付図]

#### 熱風発生機組付出荷時設定

### く配線〉

熱風発生機に組付けて出荷した場合は、熱風発生機 本体より電源電線の接続、CTの取付を行っています。

### 〈本体設定〉

熱風発生機に組付けて出荷した場合は、以下の設定 がされています。そのほかの設定については初期値 となります。

| 3    |                 |                     | 設定項目             |              |                 |                  |  |
|------|-----------------|---------------------|------------------|--------------|-----------------|------------------|--|
| Ú.   | 組付品型番           | 組付品型番 商品コード         |                  | モード 1        |                 |                  |  |
| ズ    | ( )内は2000Fシリーズ  | ( )内は2000Fシリーズ      | 相 / 線式<br>[SYST] | CT<br>[CT-T] | 電圧レンジ<br>[VOLT] | カレンダタイマ<br>[CAL] |  |
|      | HAP2031(F)-PW   | 00730210 (00730211) |                  | 50A          | 200V            | 現在時刻             |  |
|      | HAP2051(F)-PW   | 00730220 (00730221) |                  |              |                 |                  |  |
|      | HAP2076(F)-PW   | 00730230 (00730231) |                  |              |                 |                  |  |
|      | HAP2081(F)-PW   | 00730240 (00730241) |                  |              |                 |                  |  |
|      | HAP2101(F)-PW   | 00730250 (00730251) | 3P3W             |              |                 |                  |  |
| 2000 | HAP2151(F)-PW   | 00730260 (00730261) |                  | 100A         |                 |                  |  |
| 2000 | HAP2201(F)-PW   | 00730270 (00730271) |                  |              |                 |                  |  |
|      | HAP2301 H(F)-PW | 00730282 (00730285) |                  |              |                 |                  |  |
|      | HAP2402H(F)-PW  | 00730294 (00730297) |                  | 250A         |                 |                  |  |
|      | HAP2600(F)-PW   | 00731210 (00731211) |                  |              |                 |                  |  |
|      | HAP2800(F)-PW   | 00731220 (00731221) |                  |              |                 |                  |  |
|      | HAP2052T-PW     | 00730811            |                  | 50A          |                 |                  |  |
|      | HAP2102T-PW     | 00730821            |                  |              |                 |                  |  |
| 3000 | HAP3050-PW      | 00730905            | 2020//           | 504          | 2001/           | ᄪᅔᄨᆀ             |  |
| シリーズ | HAP3100-PW      | 00730910            | 3537             | SUA          | 2007            | 現仕時刻             |  |
| 100V | HAP1112-PW      | 00730715            | 1P2W             | 50A          | 200V            | 現在時刻             |  |

# 11. その他

本取扱説明書では、熱風発生機用消費電力計の一部機能のみしか記載してありません。

本製品に使用されている消費電力計(パナソニック製エコパワーメータKW1M-H)の詳細な仕様、操作方法を確認されたい方は、下記アドレスよりダウンロードをお願いします。

パナソニック デバイス SUNX 株式会社 panasonic.co.jp/id/pidsx/

(本取扱説明書の一部はパナソニック製エコパワーメータKW1M-H ユーザーズマニュアルARCT1F497-7を参照しています)

# アフターサービス

●ご不明の点がありましたら

ご使用にあたってご不明な点や、使用中にお気づきの点がございましたら、お買い求めの販売店または お近くの (㈱八光電機 支店・営業所・販売会社までご連絡ください。

### 株式会社 八光電機 支店・営業所・販売会社一覧

| ○株式会社八光電機 営業本部                                                                                                    |                                                |
|----------------------------------------------------------------------------------------------------|------------------------------------------------|
| 本部·東京支店 〒153-0051 東京都目黒区上目黒 1-7-9                                                                                                    | TEL(03)3464-8500 FAX(03)3464-8539              |
| 仙 台 支 店 〒983-0852 仙台市宮城野区榴岡 3-10-7 サンライン第66ビル1階                                                                                      | TEL(022)257-8501 FAX(022)257-8505              |
| 宇都宮支店 〒320-0065 宇都宮市駒生町1359-42                                                                                                    | TEL(028)652-8500 FAX(028)652-5155              |
| 大 宮 支 店 〒331-0804 さいたま市北区土呂町2-10-15 深澤ビル1階                                                                                           | TEL(048)667-8500 FAX(048)667-0008              |
| 大 阪 支 店 〒553-0003 大阪市福島区福島8-16-20 MSビル                                                                                               | TEL(06)6453-9101 FAX(06)6453-5650              |
| 福 岡 支 店 〒812-0016 福岡市博多区博多駅南1-7-28 アバンダント94 1階                                                                                       | TEL(092)411-4045 FAX(092)409-1662              |
| 札 幌 営 業 所 〒060-0004 札幌市中央区北四条西15-1-35 山京ガーデンハイツ西15 1階                                                                                | TEL(011)611-8580 FAX(011)611-8541              |
| 京都営業所〒601-8328 京都市南区吉祥院九条町39-6 創栄吉祥院ビル1階                                                                                             | TEL(075)682-8501 FAX(075)682-8504              |
| ○岡山八光商事株式会社                                                                                                    |                                                |
| 本 社 〒700-0926 岡山市北区西古松西町5-6 岡山新都市ビル404                                                                                               | TEL(086)243-3985 FAX(086)243-8514              |
| 松 山 営 業 所 〒790-0003 松山市三番町7-13-13 ミツネビル                                                                                              | TEL(089)935-8517 FAX(089)935-8507              |
| ○長野八光商事株式会社                                                                                                    |                                                |
| 本 社 〒389-0804 長野県千曲市大字戸倉 1693                                                                                                    | TEL(026)276-3083 FAX(026)276-5163              |
| 金 沢 営 業 所 〒920-0024 金沢市西念3-2-1 金沢篠田ビル                                                                                                | TEL(076)225-8560 FAX(076)225-8573              |
|                                                                                                    |                                                |
| 本 社 〒462-0847 名古屋市北区金城 3-4-2                                                                                                    | TEL(052)914-8500 FAX(052)914-8570              |
| 静 岡 営 業 所 〒422-8064 静岡市駿河区新川 2-1-40                                                                                                  | TEL(054)282-4185 FAX(054)282-1500              |
| ○ 八光電熱器件(上海)有限公司 www.hakko-china.com                                                                                                 |                                                |
| 上海総公司 201600 上海市松江区兪塘路512号3幢2楼(天威工業城) TEL                                                                                            | (86)21-5774-3121 FAX(86)21-5774-1700           |
| 広州分公司 510620 広東省広州市天河区体育東路148号南方証券大厦1308-6室 TEL(86)                                                                                  | 20-2886-6688#8999 FAX(86)20-2222-0333          |
| OHAKKO (THAILAND) CO., LTD. www.hakkothailand.co.tl<br>9/41 Moo 5, Paholyotin Road, Klong 1,Klong Luang, Patumthani, 12120, Thailand | h<br>TEL(66)2-902-2512 FAX(66)2-516-2155       |
| ○株式会社八光電機 生産本部 本社工場 〒389<br>ヤシロ工場 〒387                                                                                               | -0806 長野県千曲市大字磯部1486<br>-0007 長野県千曲市大字屋代1221-1 |
| ホームページ www.hakko.co.jp                                                                                                    |                                                |